# Scarlett Solo Studio

Guida utente

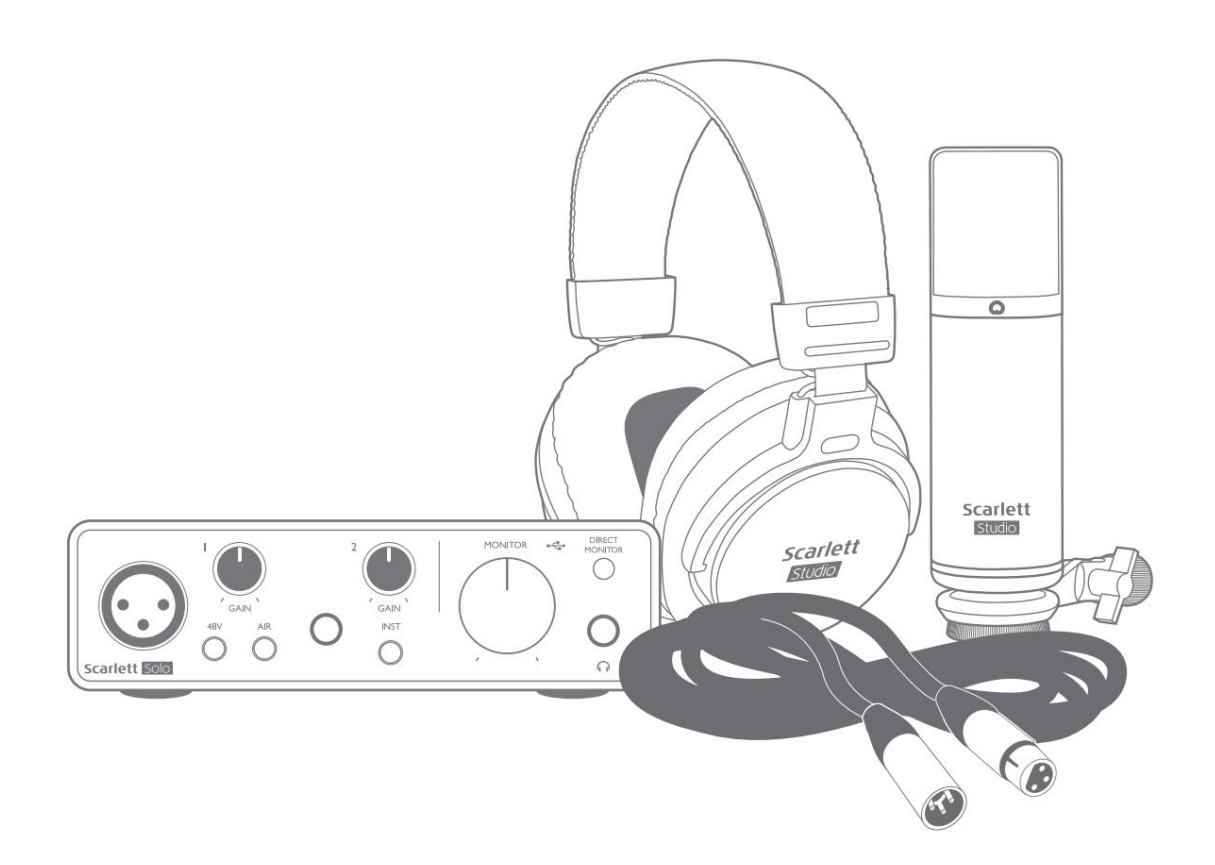

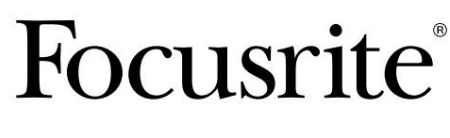

focusrite.com

## Si prega di leggere:

Grazie per aver scaricato questa guida per l'utente.

Abbiamo utilizzato la traduzione automatica per assicurarci di avere una guida per l'utente disponibile nella tua lingua, ci scusiamo per eventuali errori.

Se preferisci vedere una versione inglese di questa guida per l'utente per utilizzare il tuo strumento di traduzione, puoi trovarlo nella nostra pagina dei download:

download.focusrite.com downloads.novationmusic.com

# SOMMARIO

| PANORAMICA                                        |
|---------------------------------------------------|
| Introduzione                                      |
| Caratteristiche                                   |
| Contenuto della confezione                        |
| Requisiti di sistema                              |
| INIZIARE                                          |
| Strumento di avvio rapido                         |
| Solo utenti Mac:                                  |
| Solo utenti Windows:                              |
| Tutti gli utenti:                                 |
| Registrazione manuale9                            |
| Configurazione audio nella tua DAW                |
| Esempi di utilizzo                                |
| Collegamento di un microfono o uno strumento 12   |
| Registrazione con un microfono                    |
| Utilizzo del monitoraggio diretto                 |
| Monitoraggio in cuffia                            |
| Collegamento di Scarlett Solo agli altoparlanti16 |
| CARATTERISTICHE HARDWARE                          |
| Pannello frontale                                 |
| Pannello posteriore                               |
| SPECIFICHE 19                                     |
| Specifiche delle prestazioni                      |
| Caratteristiche fisiche ed elettriche             |
| Specifiche del microfono Scarlett CM25 MkIII      |
| · Specifiche delle cuffie Scarlett HP60 MkIII     |
| RISOLUZIONE DEI PROBLEMI                          |
| COPYRIGHT E NOTE LEGALI 22                        |

## PANORAMICA

## introduzione

Grazie per aver acquistato Scarlett Solo Studio di terza generazione, parte della gamma di interfacce audio professionali Focusrite che incorporano preamplificatori analogici Focusrite di alta qualità. Ora hai una soluzione semplice, compatta e completa per registrare con un microfono o direttamente da strumenti, instradando audio di alta qualità da e verso il tuo computer.

Nello sviluppo della serie di interfacce Scarlett di terza generazione, abbiamo apportato ulteriori miglioramenti sia alle prestazioni che alle funzionalità per consentiriti di ottenere il meglio dalle tue registrazioni. Le specifiche audio sono state aggiornate in tutta l'unità per offrirti una gamma dinamica più ampia e un rumore e una distorsione ancora più bassi; inoltre, il preamplificatore microfonico ora accetta livelli di ingresso più elevati. Un importante miglioramento è l'inclusione della funzione AIR di Focusrite. Selezionabile individualmente su ciascun canale, AIR modifica sottilmente la risposta in frequenza del preamplificatore per modellare le caratteristiche sonore dei nostri classici preamplificatori microfonici ISA basati su trasformatore. Quando si registra con microfoni di buona qualità, si noterà una maggiore nitidezza e definizione nell'importante gamma di frequenze medio-alte, proprio dove è più necessaria per la voce e molti strumenti acustici.

Puoi anche collegare una chitarra o un basso direttamente all'ingresso strumento dedicato: il suo headroom elevato ti consentirà di registrare senza distorsioni o clipping. Entrambi gli ingressi di Solo hanno misuratori Gain Halo, che semplificano l'impostazione dei livelli di ingresso. Solo ora ha uscite bilanciate, il che significa che quando le colleghi a monitor o a un amplificatore con ingressi bilanciati, il tuo audio sarà protetto da qualsiasi ronzio o interferenza.

Le interfacce Scarlett di terza generazione sono compatibili con la classe su macOS: questo significa che sono plug-and play, quindi non è necessario installare un driver se sei un utente Mac.

Questa Guida per l'utente fornisce una spiegazione dettagliata dell'hardware per aiutare a ottenere una comprensione completa delle caratteristiche operative del prodotto. Consigliamo sia agli utenti che non conoscono la registrazione basata su computer, sia agli utenti più esperti, di dedicare del tempo a leggere la Guida per l'utente in modo da essere pienamente consapevoli di tutte le possibilità che Scarlett Solo e il software di accompagnamento hanno da offrire. Se le sezioni principali della Guida per l'utente non forniscono le informazioni di cui hai bisogno, assicurati di consultare support.focusrite.com, che contiene una raccolta completa di risposte alle comuni domande di supporto tecnico.

#### Caratteristiche

Scarlett Solo Studio comprende un'interfaccia audio Scarlett Solo di terza generazione, un microfono a condensatore Scarlett CM25 MKIII di qualità da studio, un paio di cuffie Scarlett HP60 MKIII di qualità di riferimento e tutto il software necessario per iniziare il più rapidamente possibile.

L'interfaccia hardware di Scarlett Solo è il componente chiave del sistema Scarlett Solo Studio; questo fornisce i mezzi per collegare il microfono CM25 MkIII (o altro), strumenti musicali o segnali audio a livello di linea a un computer con Mac OS o Windows.

I segnali applicati agli ingressi fisici di Solo possono essere indirizzati al tuo software di registrazione fino a 24bit, risoluzione 192 kHz tramite una connessione USB. Allo stesso modo, il monitor del software di registrazione o l'uscita registrata appariranno sulle uscite fisiche di Solo. (Nota: il software di registrazione audio viene spesso chiamato "Digital Audio Workstation" o "DAW" e il termine "DAW" viene utilizzato in questa guida per l'utente.)

Le uscite di Solo possono essere collegate alle cuffie HP60 MkIII o, se lo desideri, a un amplificatore e altoparlanti, monitor amplificati, mixer analogico o qualsiasi altra apparecchiatura audio analogica che desideri utilizzare.

Ciò consente di registrare strumenti del "mondo reale" in Ableton Live Lite, Pro Tools | Prima (o qualsiasi altra DAW tu possa usare) insieme a – o al posto di – qualsiasi suono "nativo" già disponibile nel tuo computer. La funzione di monitoraggio diretto di Solo ti consente di ascoltare ciò che stai suonando in "tempo reale", senza gli effetti della latenza del computer.

#### Contenuto della confezione

Insieme alla tua Scarlett Solo dovresti avere:

- Microfono a condensatore Scarlett CM25 MkIII e clip per microfono
- Cuffie Scarlett HP60 MkIII
- Cavo microfono XLR (3 m)
- Cavo USB, da tipo 'A' a tipo 'C'
- Guida introduttiva (stampata all'interno del coperchio della scatola)
- Informazioni importanti sulla sicurezza

#### Requisiti di sistema

Il modo più semplice per verificare che il sistema operativo (OS) del tuo computer sia compatibile con la tua Scarlett è utilizzare gli articoli sulla compatibilità del nostro Centro assistenza:

support.focusrite.com/hc/categories/200693655

Man mano che nuove versioni del sistema operativo diventano disponibili nel tempo, puoi continuare a verificare ulteriori informazioni sulla compatibilità cercando nel nostro Centro assistenza all'indirizzo support.focusrite.com.

# **INIZIARE**

Con la terza generazione, le interfacce Scarlett introducono un nuovo modo più veloce per iniziare a funzionare, utilizzando lo strumento Scarlett Quick Start. Tutto quello che devi fare è collegare la tua Scarlett Solo al tuo computer. Una volta connesso, vedrai che il dispositivo viene riconosciuto dal tuo PC o Mac e lo strumento Quick Start ti guiderà attraverso il processo da lì.

**IMPORTANTE:** Scarlett Solo ha un'unica porta USB 2.0 Type C (sul pannello posteriore): collegala al tuo computer usando il cavo USB in dotazione. Nota che Scarlett Solo è un dispositivo USB 2.0 e quindi la connessione USB richiede una porta compatibile USB 2.0+ sul tuo computer.

Lo Scarlett Solo non ha bisogno di un alimentatore separato; Ottiene la sua alimentazione dal tuo computer tramite la connessione USB. Tuttavia, quando si utilizza un laptop, si consiglia di alimentare il laptop tramite l'adattatore CA, altrimenti la batteria si scaricherà più velocemente rispetto all'alimentazione dal solo laptop.

Il tuo computer inizialmente tratterà la tua Scarlett come un dispositivo di archiviazione di massa (MSD) e durante la sua prima connessione, la Scarlett sarà in "modalità Easy Start".

#### Strumento di avvio rapido

Abbiamo cercato di rendere la registrazione della tua Scarlett Solo il più semplice possibile. La procedura è progettata per essere autoesplicativa, ma abbiamo descritto ogni passaggio di seguito, in modo da poter vedere come dovrebbero apparire su un PC o un Mac.

#### Solo utenti Mac:

Collegando la tua Scarlett Solo al tuo Mac, sul desktop apparirà un'icona Scarlett:

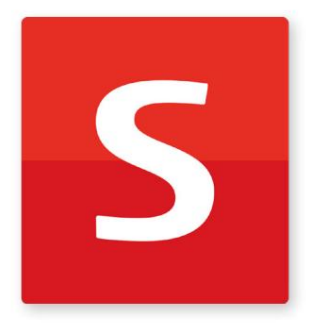

Fare doppio clic sull'icona per aprire la finestra del Finder mostrata di seguito:

| •                                | S SCARLETT                 |  |
|----------------------------------|----------------------------|--|
| <b>Ø</b>                         | w196.                      |  |
| Click Here To Get<br>Started.url | Read Me for more info.html |  |
|                                  |                            |  |
|                                  |                            |  |
|                                  |                            |  |
|                                  |                            |  |
|                                  |                            |  |
|                                  |                            |  |
|                                  |                            |  |

Fare doppio clic sull'icona "Fai clic qui per iniziare.url". Questo ti reindirizzerà al sito web di Focusrite, dove ti consigliamo di registrare il tuo dispositivo:

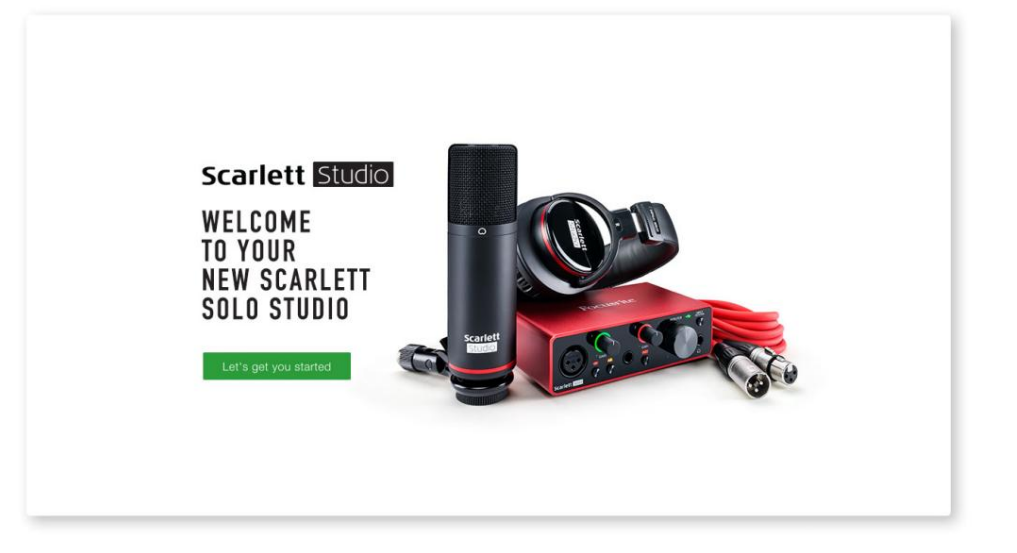

Fai clic su "Iniziamo" e vedrai un modulo che verrà in parte precompilato automaticamente per te. Quando invii il modulo, vedrai le opzioni per andare direttamente ai download per ottenere il software per la tua Scarlett o per seguire una guida all'installazione passo passo in base a come desideri utilizzare la tua Scarlett.

Dopo aver installato il software Focusrite Control per impostare e configurare la tua interfaccia, Scarlett verrà disattivata dalla modalità Easy Start in modo che non appaia più come un dispositivo di archiviazione di massa quando è collegata al tuo computer.

Il tuo sistema operativo dovrebbe cambiare gli ingressi e le uscite audio predefiniti del computer su Scarlett. Per verificarlo, vai su **Preferenze di Sistema> Suono** e assicurati che l'ingresso e l'uscita siano impostati su **Scarlett Solo.** 

Per opzioni di configurazione dettagliate su un Mac, apri Applicazioni > Utilità > Configurazione MIDI audio.

Solo utenti Windows:

Collegando la tua Scarlett Solo al PC, sul desktop apparirà un'icona Scarlett:

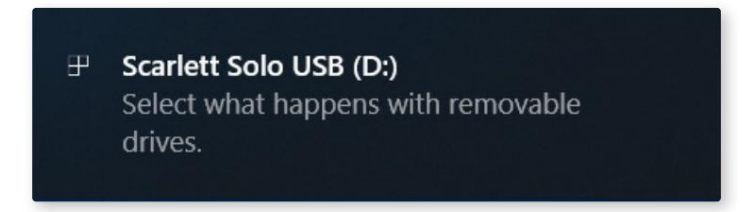

(Nota che la lettera di unità potrebbe essere qualcosa di diverso da D:, a seconda di altri dispositivi collegati al tuo PC.)

Fare doppio clic sul messaggio a comparsa per aprire la finestra di dialogo mostrata di seguito:

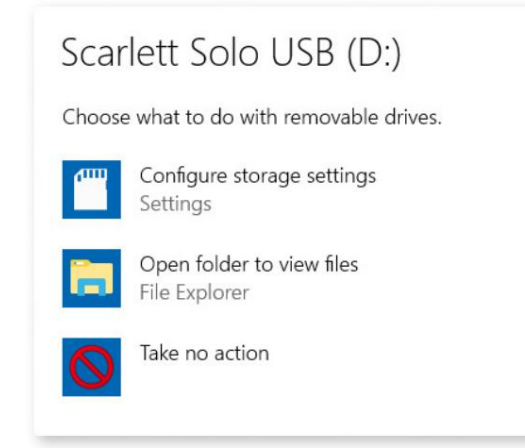

Fare doppio clic su "Apri cartella per visualizzare i file": si aprirà una finestra di Explorer:

| S   ⊘ ■ マ  <br>File Home SI                                                                                                    | nare Vie                | Drive Tools<br>ew Manage                 | Scarlett Solo USB (D:)    |                                                       |                                        |          | -                    |          | × |
|----------------------------------------------------------------------------------------------------|-------------------------|------------------------------------------|---------------------------|-------------------------------------------------------|----------------------------------------|----------|----------------------|----------|---|
| ← → • ↑ <b>S</b>                                                                                                    | > Scarlett S            | Solo USB (D:)                            |                           |                                                       | ~ O                                    | Search   | Scarlett Solo        | USB (D:) | P |
| Quick access     Desktop     Downloads     Dounloads     Documents     Pictures     Music     Videos     OneDrive     This PC     Content Sole USC | Nai<br>A<br>A<br>A<br>A | me<br>Click Here To Ge<br>Read Me for mo | n<br>t Started<br>re Info | Date modified<br>14/11/2018 10:29<br>01/01/2019 11:56 | Type<br>Internet Shortc<br>Chrome HTML | ut<br>Do | iize<br>1 KB<br>3 KB |          |   |
| Schere Solo Osc<br>Network                                                                                                    | .0.                     |                                          |                           |                                                       |                                        |          |                      |          |   |
| 2 items                                                                                                    |                         |                                          |                           |                                                       |                                        |          |                      |          |   |

Fare doppio clic su "Fai clic qui per iniziare". Questo ti reindirizzerà al sito web di Focusrite, dove ti consigliamo di registrare il tuo dispositivo:

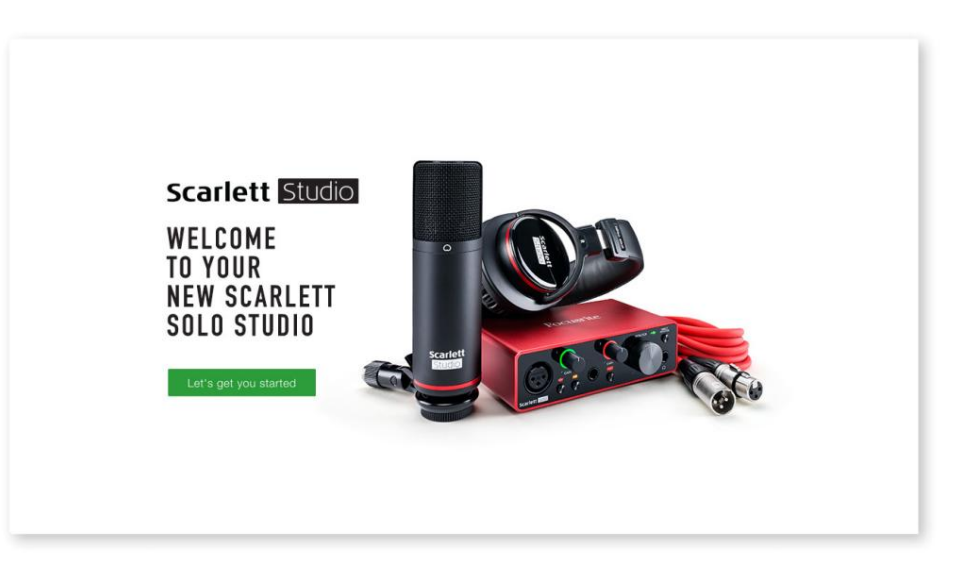

Fai clic su "Iniziamo" e vedrai un modulo che verrà in parte precompilato automaticamente per te. Quando invii il modulo, vedrai le opzioni per andare direttamente ai download per ottenere il software per la tua Scarlett o per seguire una guida all'installazione passo passo in base a come desideri utilizzare la tua Scarlett.

Dopo aver installato il software Focusrite Control per impostare e configurare la tua interfaccia, Scarlett verrà disattivata dalla modalità Easy Start in modo che non appaia più come un dispositivo di archiviazione di massa quando è collegata al tuo computer.

Il tuo sistema operativo dovrebbe cambiare gli ingressi e le uscite audio predefiniti del computer in Scarlett. Per verificarlo, fai clic con il pulsante destro del mouse sull'icona Audio sulla barra delle applicazioni e seleziona **Impostazioni audio** e imposta Scarlett come dispositivo di input e output.

#### Tutti gli utenti:

Si noti che un secondo file - "Maggiori informazioni e domande frequenti" - è disponibile anche durante il processo di configurazione iniziale. Questo file contiene alcune informazioni aggiuntive sullo strumento Focusrite Quick Start che potrebbero essere utili in caso di problemi con la procedura.

Una volta registrato, avrai accesso immediato alle seguenti risorse:

- Focusrite Control (disponibili versioni per Mac e Windows) vedere la NOTA di seguito
- Guide utente multilingue

Puoi trovare i codici di licenza e i collegamenti per il software in bundle opzionale nel tuo account Focusrite. Per scoprire quale software in bundle è incluso con Scarlett 3a generazione, visita il nostro sito Web:

#### focusrite.com/scarlett

**NOTA:** l'installazione di Focusrite Control installerà anche il driver corretto per il tuo dispositivo. Focusrite Control è disponibile per il download in qualsiasi momento, anche senza registrazione: vedere "Registrazione manuale" di seguito.

#### **Registrazione manuale**

Se decidi di registrare la tua Scarlet in un secondo momento puoi farlo su:

#### customer.focusrite.com/register

Sarà necessario inserire manualmente il Serial Number: questo numero si trova sulla base dell'interfaccia stessa, e anche sull'etichetta del codice a barre a lato della scatola.

Ti consigliamo di scaricare e installare la nostra applicazione Focusrite Control, in quanto ciò disabiliterà la modalità Easy Start e sbloccherà tutto il potenziale dell'interfaccia. Inizialmente, in modalità Easy Start, l'interfaccia funzionerà a frequenze di campionamento fino a 48 kHz. Una volta che Focusrite Control è installato sul tuo computer, puoi lavorare a frequenze di campionamento fino a 192 kHz.

Se decidi di non scaricare e installare subito Focusrite Control, puoi scaricarlo in qualsiasi momento da:

customer.focusrite.com/support/downloads

Per forzare la tua Scarlett a uscire dalla modalità Easy Start senza prima registrarla, collegala al tuo computer e tieni premuto il **pulsante 48V** per cinque secondi. Ciò garantirà che la tua Scarlett abbia la piena funzionalità. Tieni presente che se desideri registrare la tua Scarlett dopo aver eseguito questa azione, dovrai farlo manualmente, come spiegato sopra.

#### Configurazione audio nella tua DAW

Scarlett Solo è compatibile con qualsiasi DAW basata su Windows che supporta ASIO o WDM o qualsiasi DAW basata su Mac che utilizza Core Audio. Dopo aver seguito la procedura introduttiva descritta sopra, puoi iniziare a utilizzare Scarlett Solo con la DAW di tua scelta.

Per consentirti di iniziare se non hai già un'applicazione DAW installata sul tuo computer, entrambi Pro Tools | First e Ableton Live Lite sono inclusi; questi saranno disponibili dopo aver registrato la tua Scarlett Solo. Se hai bisogno di aiuto per installare una delle DAW, visita le nostre pagine per iniziare su focusrite.com/get-started, dove sono disponibili i video introduttivi.\_\_\_\_\_\_

Istruzioni per l'uso di Pro Tools | First e Ableton Live Lite esulano dall'ambito di questa Guida per l'utente, ma entrambe le applicazioni includono un set completo di file della Guida. Le istruzioni sono disponibili anche su avid.com \_\_\_\_\_\_\_\_\_\_\_e Ableton.com rispettivamente.

Nota: la tua DAW potrebbe non selezionare automaticamente Scarlett Solo come dispositivo I/O predefinito. È necessario selezionare manualmente **Focusrite USB ASIO** come driver nella pagina Audio Setup\* della DAW. Fare riferimento alla documentazione della DAW (o ai file della Guida) se non si è sicuri di dove selezionare il driver ASIO o Core Audio. L'esempio seguente mostra la configurazione corretta nel pannello delle preferenze di Ableton Live Lite (viene mostrata la versione Windows).

| Preferences    |                               | x                          |
|----------------|-------------------------------|----------------------------|
| Feel           | Audio Device                  |                            |
| Audia          | Driver Type                   | ASIO                       |
| Audio          | Audio Device                  | Focusrite USB ASIO         |
| Link           | Channel Configuration         | Input Config Output Config |
| MIDI           | Hardware Setup                | Hardware Setup             |
| File<br>Folder | Sample Rate                   |                            |
| Library        | In/Out Sample Rate            | 44100 🔻                    |
| Descend        | Default SR & Pitch Conversion | High Quality               |
| Warp           | Latency                       |                            |
| Launch         | Buffer Size                   | 256 Samples                |
| Licenses       | Input Latency                 | 12.4 ms                    |
| Maintenance    | Output Latency                | 12.4 ms                    |
|                | Driver Error Compensation     | 0.00 ms                    |
|                | Overall Latency               | 24.8 ms                    |
|                | Test                          |                            |
|                | Test Tone                     | Off                        |
|                | Tone Volume                   | -36 dB                     |
|                | Tone Frequency                | 440 Hz                     |
|                | CPU Usage Simulator           | 50 %                       |
|                |                               |                            |
|                |                               |                            |
|                |                               |                            |
|                |                               |                            |
|                |                               |                            |
|                |                               |                            |
|                |                               |                            |

\*Nome tipico. La terminologia può differire tra le DAW.

Una volta che Scarlett Solo è impostato come dispositivo audio preferito\* nella tua DAW, i suoi ingressi e uscite appariranno nelle preferenze di I/O audio della tua DAW. A seconda della DAW, potrebbe essere necessario abilitare determinati ingressi o uscite prima dell'uso.

I due esempi seguenti mostrano due ingressi e due uscite abilitate nelle Preferenze audio di Ableton Lite.

| Input Config                                                                                                    |               | Output Config                                                                                                    |                |  |
|----------------------------------------------------------------------------------------------------|---------------|----------------------------------------------------------------------------------------------------|----------------|--|
| Choose which audio hardware inputs to make available to Live's tracks. Every input pair<br>can be used as one stereo in and/or two mono ins. Deactivating inputs reduces the<br>CPU load. |               | Choose which audio hardware outputs to make available to Live's tracks. Every output<br>pair can be used as one stereo out and/or two mono outs. Deactivating outputs<br>reduces the CPU load. |                |  |
| Mono Inputs                                                                                                    | Stereo Inputs | Mono Outputs                                                                                                    | Stereo Outputs |  |
| 182                                                                                                    | 1/2           | 182                                                                                                    | 1/2            |  |
|                                                                                                    |               |                                                                                                    |                |  |
|                                                                                                    |               |                                                                                                    |                |  |
|                                                                                                    |               |                                                                                                    |                |  |
|                                                                                                    |               |                                                                                                    |                |  |
|                                                                                                    |               |                                                                                                    |                |  |
|                                                                                                    |               |                                                                                                    |                |  |
|                                                                                                    |               |                                                                                                    |                |  |
|                                                                                                    |               |                                                                                                    |                |  |
|                                                                                                    |               |                                                                                                    |                |  |
|                                                                                                    |               |                                                                                                    |                |  |
|                                                                                                    |               |                                                                                                    |                |  |
|                                                                                                    |               |                                                                                                    |                |  |
|                                                                                                    |               |                                                                                                    |                |  |
| ОК                                                                                                    | Cancel        | ОК                                                                                                    | Cancel         |  |
|                                                                                                    |               |                                                                                                    |                |  |

\*Nome tipico. La terminologia può differire tra le DAW.

## Esempi di utilizzo

Scarlett Solo è un'interfaccia audio ideale per molte applicazioni DAW in esecuzione su un laptop o altro computer, PC o Mac. Di seguito è illustrato un tipico insieme di connessioni.

Collegamento di un microfono o uno strumento

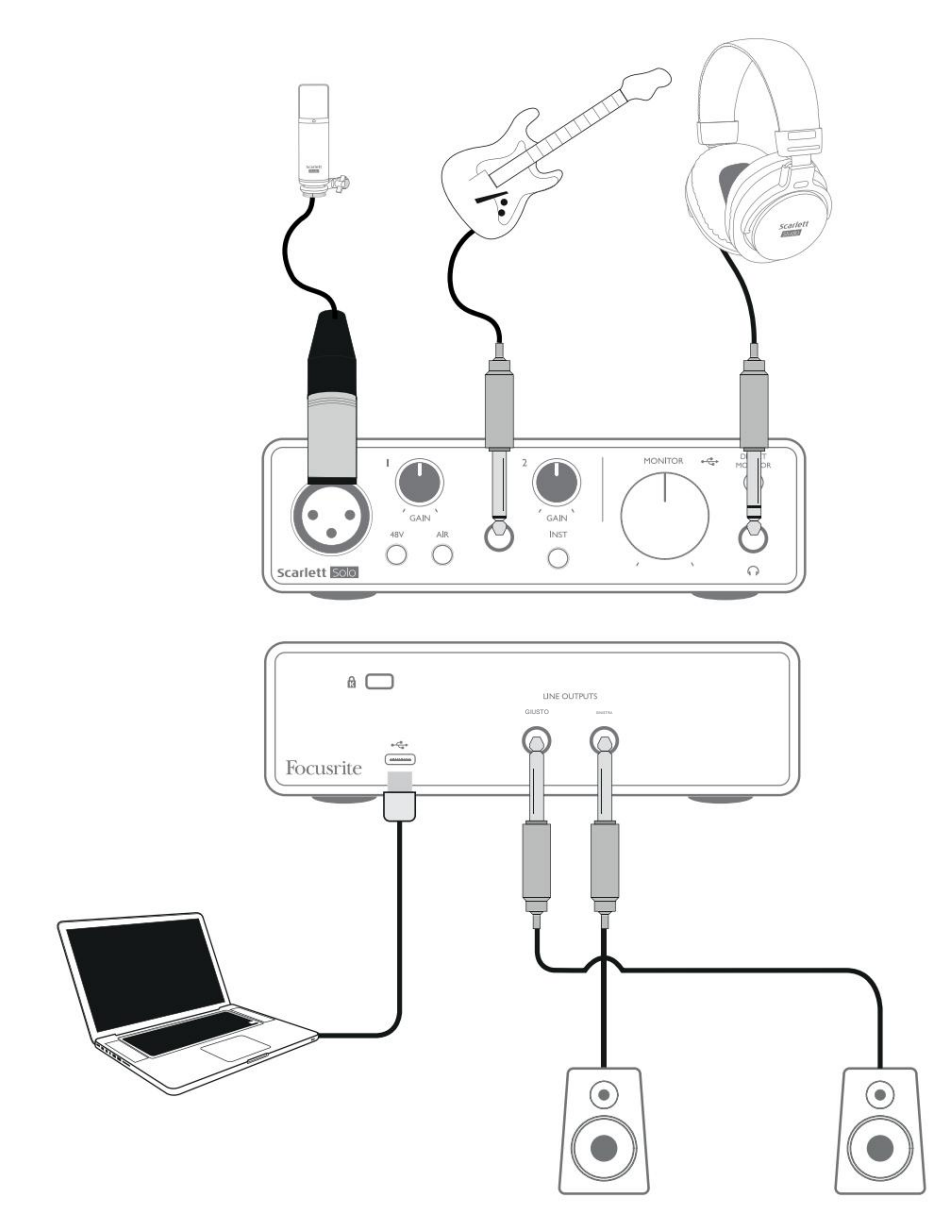

Questa configurazione mostra una configurazione tipica per la registrazione utilizzando il software DAW su Mac o PC. Registreresti la voce tramite l'ingresso 1 e la chitarra tramite l'ingresso 2 nella tua applicazione di registrazione, monitorando la riproduzione tramite le cuffie.

Gli input di Scarlett Solo sono sul pannello frontale; L'ingresso 1 utilizza una presa XLR standard a 3 pin ed è configurato per funzionare con la maggior parte dei tipi di microfoni; troverai un connettore maschio XLR di accoppiamento all'estremità del cavo del microfono in dotazione. L'ingresso 2 utilizza una presa jack da ¼" (6,35 mm) (a 2 poli in modalità strumento e a 3 poli se utilizzato come ingresso di linea) ed è concepito per accettare segnali di livello superiore da una chitarra o un basso.

#### Registrazione con un microfono

Il microfono Scarlett CM25 MkIII in dotazione con Scarlett Solo Studio è un microfono a condensatore di qualità da studio, ideale per la registrazione di voci e la maggior parte degli strumenti acustici. Collega il CM25 MkIII all'Input 1 di Scarlett Solo con il cavo XLR in dotazione.

I microfoni a condensatore (a volte indicati anche come microfoni "condensatori") richiedono una fonte di alimentazione CC per funzionare. Questo è quasi sempre fornito dall'alimentazione "fantasma" dal preamplificatore microfonico a cui è collegato il microfono (i primi microfoni a condensatore per scopi speciali potrebbero avere un'alimentazione separata). Affinché il CM25 MkIII (o qualsiasi altro microfono a condensatore) funzioni con Scarlett Solo, premere il pulsante **48V** sul pannello frontale (vedere lo schema del pannello frontale a pagina 17 punto [3]). Ti consigliamo di seguire la seguente sequenza:

- Portare il guadagno di ingresso [2] al minimo
- Collegare il microfono
- Premere il pulsante 48V
- Aumentare il guadagno di ingresso al livello richiesto

Altri tipi di microfono (incluso il tipo dinamico comune) non richiedono l'alimentazione phantom e potrebbero subire danni se viene applicata l'alimentazione phantom. Alcuni microfoni a condensatore più economici sono in grado di funzionare con una tensione di alimentazione phantom inferiore, in genere 15 V. Dovresti controllare le specifiche del microfono per vedere se è sicuro utilizzarlo da 48 V; in caso contrario, procurarsi un'adeguata alimentazione phantom esterna.

#### Cose da fare e da non fare sul microfono

Una guida alla tecnica del microfono esula dagli scopi di questa Guida per l'utente (sebbene siano disponibili molti ottimi libri e tutorial video online sull'argomento), ma se sei nuovo nella registrazione con un microfono di qualità da studio, devi osservare alcune regole d'oro.

**UTILIZZA** un'asta per microfono. Il CM25 MkIII ha un inserto filettato da 5/8" standard del settore che ne consente il montaggio sulla maggior parte degli aste microfoniche. È incluso un adattatore da 3/8" per consentirne il montaggio su aste microfoniche con queste dimensioni di filettatura. Stand economici corti, lunghi e boom sono disponibili nei negozi di musica.

**Osservare** l'orientamento del microfono. Il CM25 MkIII ha un pattern di risposta cardioide; questo significa che ha un "anteriore" e un "dietro", e se lo punti nel modo sbagliato, suonerà strano. La parte anteriore del CM25 MkIII può essere identificata dal logo CM25 MkIII.

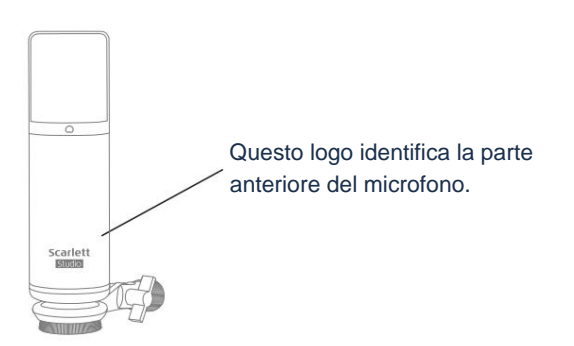

**NON** ignorare l'acustica della stanza. Probabilmente non avrai il lusso dell'acustica perfetta di uno studio di registrazione. Sii consapevole di quanto sia riverberante la stanza. Il riverbero non è né buono né cattivo, ma spesso inappropriato. Alcuni strumenti trarranno vantaggio dall'essere registrati in uno spazio riverberante, altri no. Un'acustica "morta" è generalmente migliore di una "live", perché il riverbero può essere aggiunto elettronicamente nel processo di registrazione, ma il riverbero della stanza sulla registrazione non può essere rimosso.

NON soffiare in un microfono per testarlo! Strofina leggermente o graffia invece la griglia.

**Sperimenta** con il posizionamento del microfono. Ricorda che non registrerai solo la voce o lo strumento, ma anche l'effetto della posizione del microfono rispetto alla voce o allo strumento, e questo sarà influenzato dall'acustica della stanza. Muovendo il microfono e provando registrazioni a distanze e angolazioni diverse rispetto alla sorgente si ottengono risultati sonori diversi, alcuni dei quali saranno meglio di altri.

Usa il **CM25** MkIII per microfonare un amplificatore per chitarra se vuoi includere il contributo al suono che l'amplificatore fa. Ma tieni presente che livelli sonori elevati possono essere prodotti vicino all'altoparlante e, se hai bisogno di un volume elevato, potresti ottenere un risultato migliore allontanando il microfono dall'amplificatore. Inoltre, tieni presente che otterrai un suono leggermente diverso se punti il microfono al centro del cono dell'altoparlante rispetto al bordo.

**NON** dimenticare che un microfono non perdona: non solo raccoglierà ciò che stai cercando di registrare, ma qualsiasi altra fonte sonora nella stanza, come un orologio, l'aria condizionata, il riscaldamento o una sedia che scricchiola. Sai come si scattano le foto delle vacanze di un bel po' di paesaggi ed è solo quando guardi le foto più tardi che vedi i cavi di alimentazione proprio dall'altra parte della vista? È lo stesso con la registrazione. Potresti non notare suoni estranei in quel momento, ma il microfono lo farà e li sentirai nella registrazione. Per rimuovere qualsiasi rombo indesiderato a bassa frequenza, è consigliabile che il filtro passa alto (HPF) sul canale DAW del microfono sia abilitato.

#### Utilizzo del monitoraggio diretto

Sentirai spesso il termine "latenza" usato in connessione con i sistemi audio digitali. Nel caso della semplice applicazione di registrazione DAW descritta sopra, la latenza sarà il tempo impiegato dai segnali di ingresso per passare attraverso il computer e il software audio. La latenza può essere un problema per un artista che desidera registrare mentre monitora i propri segnali di ingresso.

Scarlett Solo è dotata di un'opzione "monitoraggio diretto", che supera questo problema. Impostando l'interruttore DIRECT MONITOR del pannello frontale su ON, i segnali in ingresso verranno indirizzati direttamente alle cuffie di Scarlett Solo e alle uscite monitor principali. Ciò ti consente di ascoltare te stesso con latenza zero, ovvero in "tempo reale", insieme alla riproduzione del computer. I tuoi input verranno sommati in mono, quindi sia il microfono che lo strumento appariranno al centro dell'immagine stereo. Si noti che i segnali di ingresso al computer non sono influenzati in alcun modo dall'uso di Direct Monitor.

Quando Direct Monitoring è impostato su ON, assicurati che il tuo software di registrazione non sia impostato per indirizzare il suo ingresso (ciò che stai attualmente registrando) all'uscita. Se lo è, ti sentirai "due volte", con un segnale ritardato udibilmente come un'eco.

Il monitoraggio con **DIRECT MONITOR** impostato su OFF può essere utile quando si utilizza un plug-in FX nella DAW per creare un effetto stereo che contribuisce alla performance dal vivo. In questo modo sarai in grado di ascoltare esattamente ciò che viene registrato, completo di FX. Tuttavia, potrebbe verificarsi una certa latenza, la quantità dipende dalla dimensione del buffer della DAW e dalla potenza di elaborazione del computer.

#### Monitoraggio in cuffia

Il pacchetto Scarlett Solo Studio include un paio di cuffie HP60 MkIII di alta qualità. Sono leggeri e resistenti e dovrebbero essere comodi da indossare per lunghi periodi. La fascia è regolabile.

Le cuffie HP60 MkIII sono dotate di un cavo in rame a basso rumore e privo di ossigeno, dotato di una presa jack da 6,35 mm (6,35 mm) a 3 poli (TRS). Questo dovrebbe essere collegato alla presa sul lato destro del pannello frontale di Scarlett Solo (indicato da un simbolo). L'uscita per le cuffic di SeamentaSolocen ouvianne jatek ad 80 dee 6) to sono patalizzare della dattative seck TRS da ¼" a 3,5 mm

Le cuffie ti permetteranno di ascoltare sia ciò che stai registrando: i tuoi attuali segnali di ingresso, oltre a tutte le tracce che hai già registrato sul tuo computer. Nota: impostare l'interruttore **DIRECT MONITOR** del pannello anteriore su ON durante la registrazione. Le tracce preregistrate verranno ascoltate in stereo e i segnali di ingresso correnti in mono, al centro dell'immagine stereo. Se stai utilizzando sia l'ingresso microfono che quello strumento, i due ingressi verranno sommati in mono. Il volume nelle cuffie può essere regolato tramite il controllo rotante **MONITOR**.

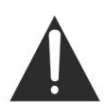

Tieni presente che le cuffie sono in grado di generare livelli di pressione sonora elevati all'orecchio; l'esposizione prolungata a livelli sonori elevati può compromettere l'udito. Non alzare mai il volume delle cuffie oltre il necessario.

#### Collegamento di Scarlett Solo agli altoparlanti

È possibile utilizzare le uscite jack da ¼" sul pannello posteriore per collegare gli altoparlanti monitor. I monitor attivi hanno amplificatori interni con controllo del volume e possono essere collegati direttamente. Gli altoparlanti passivi richiedono un amplificatore separato; le uscite del pannello posteriore devono essere collegate agli ingressi dell'amplificatore.

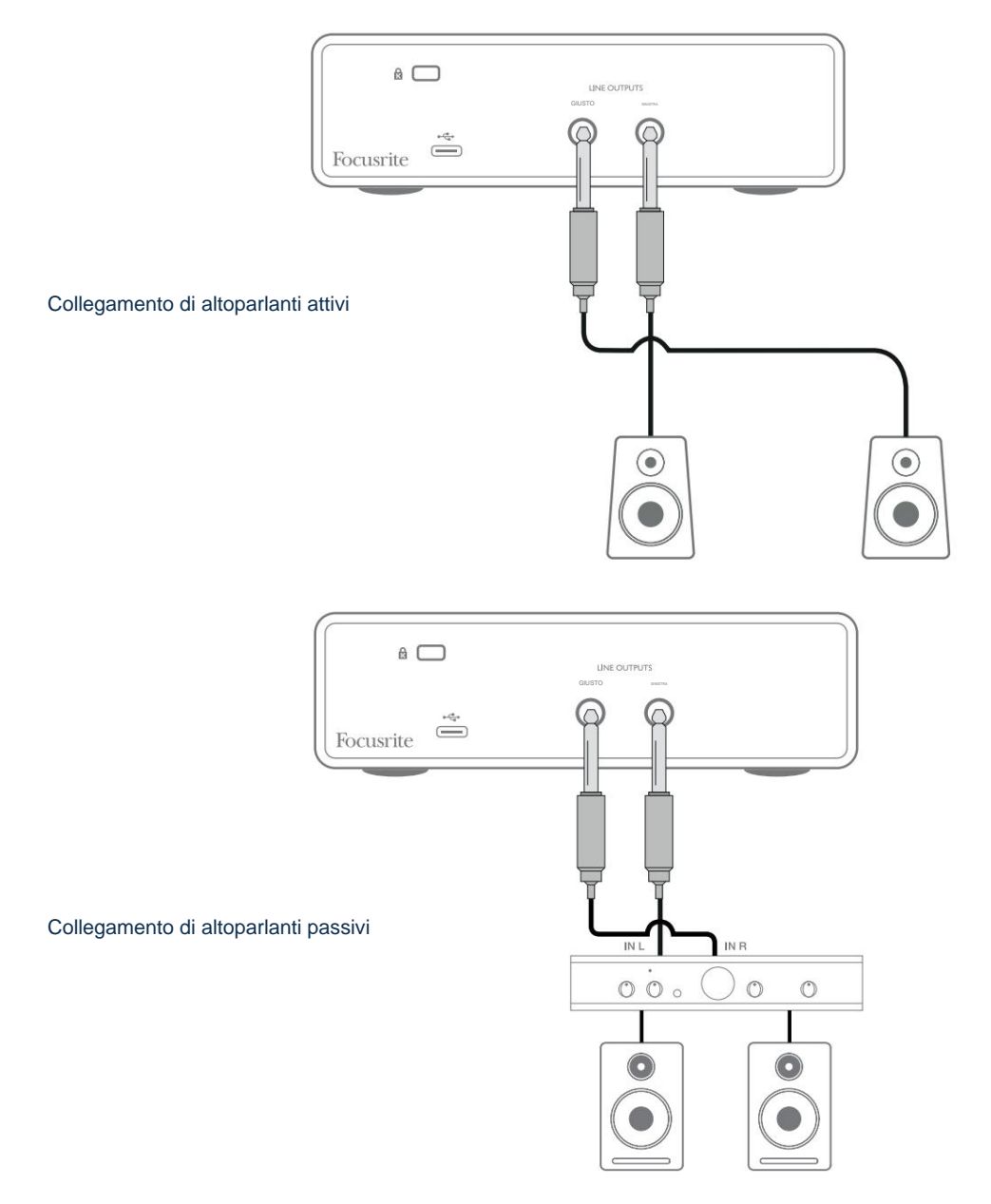

Le uscite di linea sono prese jack a 3 poli (TRS) da ¼" (6,35 mm) e sono bilanciate elettronicamente. I tipici amplificatori di consumo (Hi-Fi) e i piccoli monitor alimentati avranno ingressi sbilanciati, su prese fono (RCA) o tramite una presa jack a 3 poli da 3,5 mm destinata al collegamento diretto a un computer.

In entrambi i casi, utilizzare un cavo di collegamento adatto con spine jack a un'estremità.

Gli amplificatori di potenza professionali avranno generalmente ingressi bilanciati; consigliamo di utilizzare cavi bilanciati per collegarli alle uscite di Scarlett Solo.

**NOTA:** Corri il rischio di creare un loop di feedback audio se gli altoparlanti sono attivi contemporaneamente a un microfono! Ti consigliamo di spegnere (o abbassare) sempre il monitoraggio degli altoparlanti durante la registrazione e di utilizzare le cuffie durante la sovraincisione.

## **CARATTERISTICHE HARDWARE**

#### **Pannello frontale**

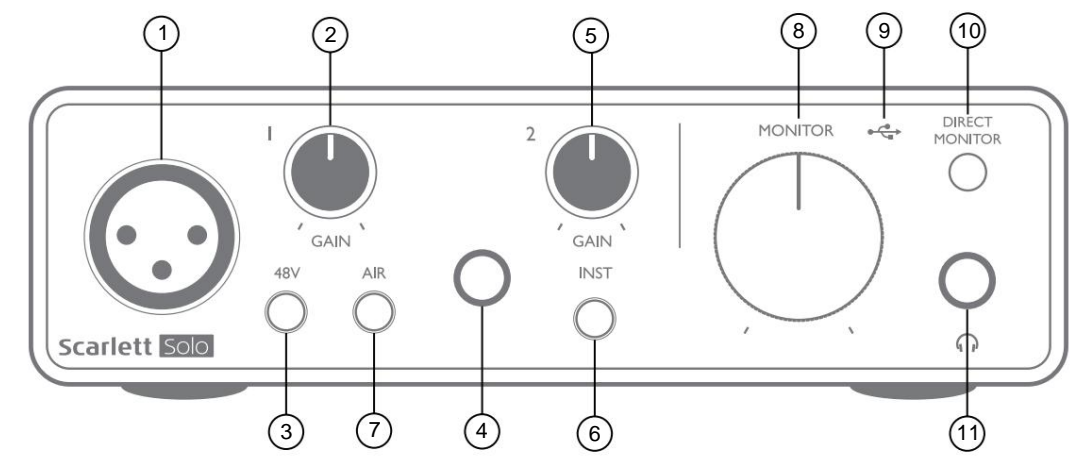

Il pannello frontale include i connettori di ingresso per i segnali microfonici e di linea/strumento e il guadagno di ingresso e i controlli di monitoraggio.

- 1. Ingresso 1: ingresso bilanciato elettronicamente tramite presa XLR a 3 pin per microfoni.
- GAIN 1 regola il guadagno per il segnale del microfono all'ingresso 1. I controlli del guadagno hanno 'anelli' di LED tricolori per confermare il livello del segnale: il verde indica un livello di ingresso di almeno -24 dBFS (ovvero 'segnale presente'), l'anello diventa giallo a -6 dBFS per indicare che il segnale è prossimo al clipping e infine diventa rosso a 0 dBFS (clipping digitale).
- 3. 48V interruttore di alimentazione phantom per ingresso microfono abilita l'alimentazione phantom a 48 V alla presa XLR.
- Ingresso 2 Presa jack TRS da ¼" per collegare sia sorgenti di strumenti (jack TS sbilanciato) che sorgenti a livello di linea mono (bilanciate).
- GAIN 2 regola il guadagno per il segnale di linea/strumento all'ingresso 2. Il controllo di guadagno ha un tri anello LED colorato come [2].
- 6. INST Interruttore livello strumento/linea per l'ingresso 2 commuta il guadagno per adattarsi ai segnali livello strumento o linea. 'INST' si illumina di rosso quando è selezionata la modalità Strumento. Si noti che la modalità INST può essere selezionata anche da Focusrite Control.
- 7. AIR interruttore che abilita la modalità AIR per l'ingresso microfonico. AIR modifica la risposta in frequenza dello stadio di ingresso per modellare i classici preamplificatori microfonici Focusrite ISA basati su trasformatore. 'AIR' si illumina di giallo quando viene selezionata la modalità. Si noti che AIR può anche essere selezionato da Focusrite Control.
- 8. **MONITOR** controllo del livello di uscita del monitor principale imposta il livello di uscita alle uscite del pannello posteriore e all'uscita delle cuffie del pannello anteriore.
- LED USB: un LED verde si illumina quando la Scarlett è collegata e riconosciuta da il tuo computer.
- DIRECT MONITOR seleziona il monitoraggio dei segnali di ingresso (mixati con l'uscita DAW). direttamente dagli ingressi (ON) o tramite la DAW (OFF).

#### Pannello posteriore

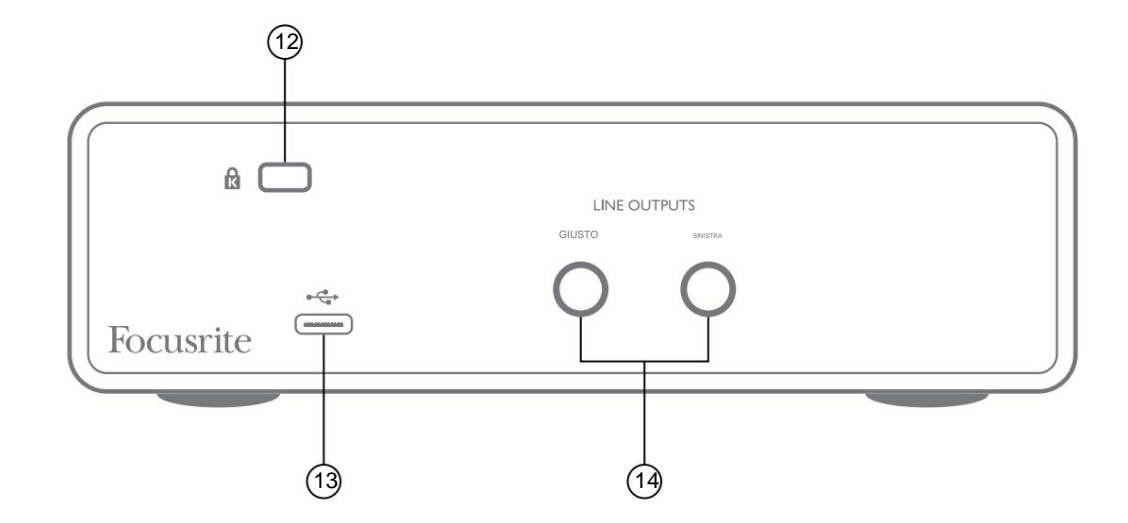

- 12. K (blocco di sicurezza Kensington) Se lo desideri, fissa la tua Scarlett Solo a una struttura adatta.
- 13. Porta USB 2.0 Connettore di tipo C; collega la Scarlett Solo al tuo computer con il cavo in dotazione.
- 14. USCITE DI LINEA: SINISTRA e DESTRA 2 prese jack TRS da ¼" (6,35 mm); Livello di uscita +10 dBu (variabile), bilanciato elettronicamente. È possibile utilizzare connettori jack da ¼" TRS (connessione bilanciata) o TS (connessione sbilanciata).

# SPECIFICHE

## Specifiche delle prestazioni

Tutti i dati di performance misurati secondo quanto previsto dall'AES17, ove applicabile.

| Frequenze di campionamento supportate | 44,1 kHz, 48 kHz, 88,2 kHz, 96 kHz, 176,4 kHz, 192 kHz                               |  |  |
|---------------------------------------|--------------------------------------------------------------------------------------|--|--|
| Ingresso microfono                    |                                                                                      |  |  |
| Gamma dinamica                        | 111 dB (ponderato A)                                                                 |  |  |
| Risposta in frequenza                 | Da 20 Hz a 20 kHz ±0,1 dB                                                            |  |  |
| THD+Donne                             | <0,0012% (guadagno minimo, ingresso -1 dBFS con filtro passa-banda 22 Hz/<br>22 kHz) |  |  |
| Rumore acceso                         | -128 dB (ponderato A)                                                                |  |  |
| Livello di ingresso massimo           | +9 dBu al guadagno minimo                                                            |  |  |
| Guadagna gamma                        | 56dB                                                                                 |  |  |
| Impedenza di ingresso                 | 3 kÿ                                                                                 |  |  |
| Ingresso di linea                     |                                                                                      |  |  |
| Gamma dinamica                        | 110,5 dB (ponderato A)                                                               |  |  |
| Risposta in frequenza                 | Da 20 Hz a 20 kHz ±0,1 dB                                                            |  |  |
| THD+Donne                             | <0,002% (guadagno minimo, ingresso -1 dBFS con filtro passa-banda 22 Hz/<br>22 kHz)  |  |  |
| Livello di ingresso massimo           | +22 dBu al guadagno minimo                                                           |  |  |
| Guadagna gamma                        | 56dB                                                                                 |  |  |
| Impedenza di ingresso                 | 60 kÿ                                                                                |  |  |
| Ingresso strumento                    |                                                                                      |  |  |
| Gamma dinamica                        | 110 dB (ponderato A)                                                                 |  |  |
| Risposta in frequenza                 | Da 20 Hz a 20 kHz ±0,1 dB                                                            |  |  |
| THD+Donne                             | <0,03% (guadagno minimo, ingresso -1 dBFS con filtro passa-banda 22 Hz/<br>22 kHz)   |  |  |
| Livello di ingresso massimo           | +12,5 dBu al guadagno minimo                                                         |  |  |
| Guadagna gamma                        | 56dB                                                                                 |  |  |
| Impedenza di ingresso                 | 1,5 Мӱ                                                                               |  |  |
| Uscite di linea                       |                                                                                      |  |  |
| Gamma dinamica                        | 108,5 dB (ponderato A)                                                               |  |  |
| Livello di uscita massimo (0 dBFS)    | +15,5 dBu; uscite bilanciate                                                         |  |  |
| THD+Donne                             | <0,002% (livello massimo, ingresso -1 dBFS con filtro passa-banda 22 Hz/22 kHz)      |  |  |
| Impedenza di uscita                   | 430 ÿ                                                                                |  |  |
| Uscita cuffie                         |                                                                                      |  |  |
| Gamma dinamica                        | 104 dB (ponderato A)                                                                 |  |  |
| Livello di uscita massimo             | 7 dBu                                                                                |  |  |
| THD+Donne                             | <0,002% (livello massimo, ingresso -1 dBFS con filtro passa-banda 22 Hz/22 kHz)      |  |  |
| Impedenza di uscita                   | <1ÿ                                                                                  |  |  |

# Caratteristiche fisiche ed elettriche

| Ingresso analogico 1                                     |                                                                                                    |  |  |
|----------------------------------------------------------|----------------------------------------------------------------------------------------------------|--|--|
| Connettore                                               | Bilanciato, tramite XLR femmina a 3 pin sul pannello frontale                                                                  |  |  |
| Potenza fantasma                                         | Interruttore alimentazione phantom 48 V                                                                                        |  |  |
| Funzione ARIA                                            | Interruttore sul pannello frontale o tramite Focusrite Control                                                                 |  |  |
| Ingresso analogico 2                                     |                                                                                                    |  |  |
| Connettore                                               | Presa jack da ¼" (6,35 mm) sul pannello frontale<br>Modalità INST: sbilanciata, 2 poli (TS)<br>Modalità LINE: bilanciata (TRS) |  |  |
| Commutazione linea/strumento                             | Interruttore sul pannello frontale o tramite Focusrite Control                                                                 |  |  |
| Uscite analogiche                                        |                                                                                                    |  |  |
| Uscite principali                                        | 2 jack TRS bilanciati da ¼" sul pannello posteriore                                                                            |  |  |
| Uscita cuffie stereo                                     | Jack TRS da ¼" sul pannello frontale                                                                                           |  |  |
| Controllo del livello di uscita<br>(principale e cuffia) | Sul pannello frontale                                                                                                    |  |  |
| Monitoraggio diretto                                     | Interruttore del pannello frontale; consente il monitoraggio a latenza zero degli ingressi                                     |  |  |
| Altri I/O                                                |                                                                                                    |  |  |
| USB                                                      | 1 connettore USB 2.0 di tipo C                                                                                                 |  |  |
| Indicatori del pannello frontale                         |                                                                                                    |  |  |
| Alimentazione USB                                        | LED verde                                                                                                    |  |  |
| Guadagna aloni                                           | Anelli LED tricolore (con controlli GAIN)                                                                                      |  |  |
| Potenza fantasma                                         | LED rosso                                                                                                    |  |  |
| Modalità strumento                                       | LED rosso                                                                                                    |  |  |
| Modalità ARIA                                            | LED ambra                                                                                                    |  |  |
| Modalità di monitoraggio diretto                         | LED verde                                                                                                    |  |  |
| Peso e dimensioni                                        |                                                                                                    |  |  |
| LxAxP                                                    | 143,5 mm x 43,5 mm x 95,8 mm<br>5,65 x 1,71 x 3,77 pollici                                                                     |  |  |
| ll peso                                                  | 320 g<br>0,71 libbre                                                                                                    |  |  |

## Specifiche del microfono Scarlett CM25 MkIII

| Capsula                                  |                                                                                               |  |  |  |
|------------------------------------------|-----------------------------------------------------------------------------------------------|--|--|--|
| Elemento                                 | Condensatore a elettrete                                                                      |  |  |  |
| Diametro                                 | 20 mm                                                                                         |  |  |  |
| Modello polare                           | Unidirezionale (cardioide)                                                                    |  |  |  |
| Prestazioni e caratteristiche elettriche |                                                                                               |  |  |  |
| Sensibilità                              | -36 dB ±2 dB (0 dB = 1 V/Pa a 1 kHz)                                                          |  |  |  |
| Risposta in frequenza                    | Da 20 Hz a 20 kHz                                                                             |  |  |  |
| Impedenza                                | 200 ÿ ±30% (a 1 kHz)                                                                          |  |  |  |
| Impedenza di carico consigliata          | >10 kÿ                                                                                        |  |  |  |
| Livello di rumore equivalente            | 16 dBA (A IEC651 ponderato)                                                                   |  |  |  |
| Rapporto S/N                             | 74 dB                                                                                         |  |  |  |
| Requisiti di potenza                     | Alimentazione phantom a 48 V                                                                  |  |  |  |
| Attuale                                  | 3mA                                                                                           |  |  |  |
| Prestazioni e caratteristiche elettriche |                                                                                               |  |  |  |
| Montaggio                                | Standard 5/8" femmina; Adattatore da 3/8" in dotazione                                        |  |  |  |
| Peso netto                               | 496 g, inc. Clip per microfono DCZ-16                                                         |  |  |  |
| Dimensioni del corpo                     | 49,5 mm (diametro) x 158 mm (lunghezza)<br>1,95 pollici (diametro) x 6,22 pollici (lunghezza) |  |  |  |

## Specifiche delle cuffie Scarlett HP60 MkIII

| Тіро                       | Chiuso                                              |
|----------------------------|-----------------------------------------------------|
| Diametro guida             | 50 mm                                               |
| Impedenza                  | 32 ÿ                                                |
| Sensibilità                | 98dB ±3dB                                           |
| Risposta in frequenza      | Da 20 Hz a 20 kHz                                   |
| Massimo livello di potenza | 1,2 W.                                              |
| Lunghezza del cavo         | 3 m (circa)                                         |
| Connettori                 | Jack stereo da 3,5 mm, adattatore a vite da 6,35 mm |
| ll peso                    | 288 g (cavo incluso)                                |

## **RISOLUZIONE DEI PROBLEMI**

Per tutte le domande di risoluzione dei problemi, visitare il Centro assistenza Focusrite all'indirizzo support.focusrite.com.

# **COPYRIGHT E NOTE LEGALI**

I termini e le condizioni completi della garanzia sono disponibili all'indirizzo focusrite.com/warranty.

Focusrite è un marchio registrato e Scarlett Solo e Scarlett Solo Studio sono marchi di Focusrite Audio Engineering Limited.

Tutti gli altri marchi e nomi commerciali sono di proprietà dei rispettivi proprietari. 2021 © Focusrite Audio Engineering Limited. Tutti i diritti riservati.